# Vai neatkarīgais eksperts var BIS būvprojektam pievienot ēkas energoefektivitātes novērtējuma aprēķinu un BIS to parakstīt?

Saskaņā ar spēkā esošo normatīvo aktu nosacījumiem, būvprojekta daļas vai tā sastāvā iekļautos dokumentus Būvniecības informācijas sistēmā var sagatavot vai pievienot un parakstīt tikai sertificēts būvspeciālists. Līdz ar to neatkarīga eksperta sagatavoto un parakstīto ēkas energofektivitātes novērtējuma aprēķinu BIS var pievienot projekta vadītājs.

### Kā norādīt ēkas daļu energosertifikātā?

Uzsākot jauna ēkas energosertifikāta vai ēkas pagaidu energosertifikāta reģistrēšanu, jānorāda ēkas adrese un jānospiež poga "MEKLĒT":

| OBJEKTS                             |                        |                       |           |
|-------------------------------------|------------------------|-----------------------|-----------|
| ● Ēka ○ Zemes gabals                |                        |                       |           |
| letverošās ēkas kadastra apzīmējums | letverošās ēkas adrese | letverošās ēkas veids | Ēkas daļa |
| Ēkas kadastra apzīmējums            |                        |                       |           |
| Ēkas adrese                         |                        | <u>(i</u>             |           |
| Meklēt                              |                        |                       |           |

Kad ietverošās ēkas adrese atrasta, jānospiež poga "+ IEKĻAUT":

|                                           | Ēkas adrese | Rīga           |                          | ٤ (١      |  |
|-------------------------------------------|-------------|----------------|--------------------------|-----------|--|
| Meklēt                                    |             |                |                          |           |  |
| letverošās ēkas<br>kadastra<br>apzīmējums | letveroš    | ās ēkas adrese | letverošās ēkas<br>veids | Ēkas daļa |  |
|                                           |             | Rīga           |                          | Nav       |  |

Lai norādītu ēkas daļu energosertifikātā, jānospiež uz "KADASTRA APZĪMĒJUMS":

#### OBJEKTS

| letverošās ēkas kadastra<br>apzīmējums | letverošās ēkas adrese | letverošās ēkas<br>veids | Ēkas<br>daļa |       |
|----------------------------------------|------------------------|--------------------------|--------------|-------|
| ■ 010012                               | Rīga,                  | Dzīvojamā māja           |              | 🗙 Noņ |

Lai izvēlētos ēkas daļu, jāsaliek atzīmes pie "IEKĻAUT":

| let<br>ap | verošās ēk<br>zīmējums | as kadastra | letvo     | erošās ēkas adre | se letverošās<br>veids | ēkas Ēkas<br>daļa |         |
|-----------|------------------------|-------------|-----------|------------------|------------------------|-------------------|---------|
|           | 010012                 |             |           | Rīga,            | Dzīvojamā r            | nāja              | × Noņem |
|           | lekļaut                | Ka          | dastra ap | zīmējums         |                        | Adrese            |         |
|           |                        | 010012      |           |                  | Rīga,                  | dz. 1             |         |
|           |                        | 010012      |           |                  | Rīga,                  | dz. 2             |         |
|           |                        | 010012      |           |                  | Rīga,                  | dz. 3             |         |
|           | $\checkmark$           | 010012      |           |                  | Rīga,                  | dz. 4             |         |
|           | $\checkmark$           | 010012      |           |                  | Rīga,                  | dz. 5             |         |
|           | $\checkmark$           | 010012      |           |                  | Rīga,                  | dz. 6             |         |
|           |                        | 010012      |           |                  | Rīga,                  | dz. 7             |         |
|           |                        | 010012      |           |                  | Rīga,                  | dz. 8             |         |

Pēc datu ievadīšanas, jānospiež poga "SAGLABĀT":

| Meklēt        |          |                     |       |         |  |
|---------------|----------|---------------------|-------|---------|--|
|               |          |                     |       |         |  |
| « Atgriezties | Saglabāt | Nodot parakstīšanai | Dzēst | Izdruka |  |

## Kā norādīt ēku energosertifikātus, kas zaudējuši spēku?

Reģistrējot jaunu ēkas energosertifikātu vai ēkas pagaidu energosertifikātu būvniecības informācijas sistēmā (BIS), jāpārliecinās, vai BIS jau neeksistē tai pašai adresei vai kadastra apzīmējumam kāds spēkā esošs reģistrēts energosertifikāts. Ja ir, tad neatkarīgam ekspertam šis iepriekšējais jāatzīmē kā spēkā neesošs, jo saskaņā ar Ēku energoefektivitātes likuma 8. panta 7. punktu ēkas energosertifikāts vai ēkas pagaidu energosertifikāts zaudē spēku, ja ēkai vai ēkas daļai tiek izsniegts jauns ēkas energosertifikāts vai jauns ēkas pagaidu energosertifikāts vai jauns ēkas pagaidu energosertifikāts vai jauns ēkas pagaidu energosertifikāts vai jauns ēkas pagaidu energosertifikāts vai jauns ēkas pagaidu energosertifikāts vai arī, ja tas ir palaists garām, atverot Energoefektivitātes dokumentu reģistrā iereģistrēto jauno sertifikātu (ar jaunāko reģistrācijas datumu) un lapas apakšā izvēloties pogu "Labot":

| ENERGODOKUMENTA PĀRBAUDES REZULTĀTS                   |         |                                     |                |  |  |  |
|-------------------------------------------------------|---------|-------------------------------------|----------------|--|--|--|
| Dokuments nav pārbaudīts                              |         |                                     |                |  |  |  |
| LĒMUMI                                                |         |                                     |                |  |  |  |
| Informācija nav ievadīta                              |         |                                     |                |  |  |  |
| « Atgriezties Labot dokumentu Labot Säkt parakstīšanu | Izdruka | Norādīt personu, kas veiks pārbaudi | Veikt pārbaudi |  |  |  |
| Maınît pazîmı "Veikt pārbaudi"                        |         |                                     |                |  |  |  |

Jāizvēlas sadaļas "SPĒKU ZAUDĒJOŠIE ENERGODOKUMENTI" un "Pievienot":

| Pamatdati                                         | letverošās ēkas kadastra<br>apzīmējums            | letverošās ēkas adrese  | letverošās ēkas<br>veids | Ēkas<br>daļa |  |  |  |
|---------------------------------------------------|---------------------------------------------------|-------------------------|--------------------------|--------------|--|--|--|
| Objekts                                           | 001                                               |                         | Biblioteka               | × Nonemt     |  |  |  |
| Ēkas raksturojums                                 |                                                   | ieia 4                  |                          |              |  |  |  |
| Enerģijas uzskaite un sadalījums                  |                                                   |                         |                          |              |  |  |  |
| Energoefektivitātes rādītāji                      | Pievienot objektu                                 |                         |                          |              |  |  |  |
| Energoefektivitātes novērtējums                   |                                                   |                         |                          |              |  |  |  |
| leteikumi ēkas<br>energoefektivitātes uzlabošanai | « Atgriezties Saglal                              | Dāt Nodot parakstīšanai | Dzēst Izdru              | ka           |  |  |  |
| leteikumu sasniedzamie rādītāji                   | mu sasniedzamie rādītāji ĒKAS RAKSTUROJUMS >      |                         |                          |              |  |  |  |
| Palīgu dati                                       | ENERĢIJAS UZSKAITE UN S<br>ENERGOEFEKTIVITĀTES RĀ | adalijums ><br>Dītāji > |                          |              |  |  |  |
| Pasūtītāji                                        | ENERGOEFEKTIVITĀTES NO                            | VĒRTĒJUMS >             |                          |              |  |  |  |
| Pielikumi (aprēķinu datnes)                       | IETEIKUMI ĒKAS ENERGOEFEKTIVITĀTES UZLABOŠANAI >  |                         |                          |              |  |  |  |
| Pielikumi (energodokumenti)                       | PALĪGU DATI 🔉                                     |                         |                          |              |  |  |  |
| Spēku zaudējošie                                  | PASŪTĪTĀJI ><br>PIELIKUMI (APRĒKINU DATN          | IES) >                  |                          |              |  |  |  |
| energodokumenti                                   | PIELIKUMI (ENERGODOKUM                            | ENTI) >                 |                          |              |  |  |  |
| <                                                 | SPĒKU ZAUDĒJOŠIE ENERG                            | ODOKUMENTI 🗙 💛          |                          |              |  |  |  |
|                                                   | Informācija nav ievadīta                          |                         |                          |              |  |  |  |
|                                                   | Dissional                                         |                         |                          |              |  |  |  |
|                                                   | Pievienot                                         |                         |                          |              |  |  |  |

! Labot var tikai savu izdoto ēkas energosertifikātu !

Pēc tam jāatrod nepieciešamais dokuments – vai nu pēc numura, vai sākot rakstīt adresi un ielasot to no sistēmas piedāvātajām, vai pēc kadastra apzīmējuma - un jānospiež poga "Meklēt". Kad dokuments atrasts, jāizvēlas "Pievienot":

# Spēku zaudējošie energodokumenti

| Dokumenta veids      |                | ~             |  |
|----------------------|----------------|---------------|--|
| Dokumenta numurs     |                |               |  |
| Adrese               |                |               |  |
| Kadastra apzīmējums< | 001            |               |  |
| Mani dokumenti       |                |               |  |
| Atzīmēts labošanai   |                |               |  |
|                      | Meklēt Notīrīt | « Atgriezties |  |

#### Energoefektivitātes dokumenti

| Dokumenta<br>numurs | Dokumenta veids           | lzdošanas<br>datums | Dokumenta<br>statuss | Autors |           |
|---------------------|---------------------------|---------------------|----------------------|--------|-----------|
| BIS/ĒED-            | Ēkas<br>energosertifikāts | 2016                | lr spēkā             |        | Pievienot |

Un izvēlētais dokuments būs pievienots "SPĒKU ZAUDĒJOŠO ENERGODOKUMENTI" sarakstam:

| ĒKAS RAKSTUROJUMS                                | >                                 |          |                                 |          |  |  |  |
|--------------------------------------------------|-----------------------------------|----------|---------------------------------|----------|--|--|--|
| ENERĢIJAS UZSKAITE UN SADALĪJUMS 🔉               |                                   |          |                                 |          |  |  |  |
| ENERGOEFEKTIVITĀTES RĀDĪTĀJI 🔉                   |                                   |          |                                 |          |  |  |  |
| ENERGOEFEKTIVITĀTES                              | ENERGOEFEKTIVITĀTES NOVĒRTĒJUMS 🕨 |          |                                 |          |  |  |  |
| IETEIKUMI ĒKAS ENERGOEFEKTIVITĀTES UZLABOŠANAI 🔉 |                                   |          |                                 |          |  |  |  |
| IETEIKUMU SASNIEDZAN                             | IIE RĀDĪTĀJI 🔉                    |          |                                 |          |  |  |  |
| PALĪGU DATI 👂                                    |                                   |          |                                 |          |  |  |  |
| PASŪTĪTĀJI 🔉                                     |                                   |          |                                 |          |  |  |  |
| PIELIKUMI (APRĒĶINU DA                           | ATNES) >                          |          |                                 |          |  |  |  |
| PIELIKUMI (ENERGODOK                             | UMENTI) >                         |          |                                 |          |  |  |  |
| SPĒKU ZAUDĒJOŠIE ENE                             | RGODOKUMENTI 🗸                    | >        |                                 |          |  |  |  |
| Neatkarīgais eksperts                            | Dokumenta numurs                  | Statuss  | Energosertificēšanas nolūks     | Darbības |  |  |  |
|                                                  | BIS/ĒED-                          | lr spēkā | Valsts/pašvaldības publiska ēka | ×        |  |  |  |
|                                                  |                                   |          |                                 |          |  |  |  |
| Pievienot                                        |                                   |          |                                 |          |  |  |  |

# Neatkarīga eksperta ēku energoefektivitātes jomā sertificēšanas institūcija:

Biedrība "Latvijas Siltuma, Gāzes un Ūdens Tehnoloģijas Inženieru Savienība": <u>www.lsgutis.lv</u>, adrese: Stirnu iela 34, Rīga, LV-1084, kontakttālrunis: 26636264, 67596849, e-pasts: <u>info@lsgutis.lv</u>

## Neatkarīga eksperta ēku energoefektivitātes jomā kompetences novērtēšanas un profesionālās darbības uzraudzības maksas pakalpojumu cenrādis:

| Nr.<br>p. k. | Pakalpojuma veids                    | Mērvienība                                  | Cena bez<br>PVN (e <i>uro</i> ) | PVN<br>(e <i>uro</i> ) <sup>1</sup> | Cena ar<br>PVN<br>(euro) |
|--------------|--------------------------------------|---------------------------------------------|---------------------------------|-------------------------------------|--------------------------|
| 1.           | Kompetences novērtēšana              | viena darbības joma<br>vienai personai      | 214,96                          | 0                                   | 214,96                   |
| 2.           | Profesionālās darbības<br>uzraudzība | viena darbības joma<br>vienai personai gadā | 216,62                          | 0                                   | 216,62                   |